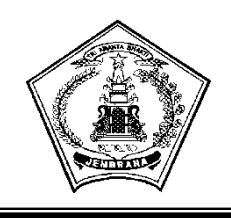

Nomor : 81 /BPBJ/IV/2022

: Penting

Sifat

### PEMERINTAH KABUPATEN JEMBRANA SEKRETARIAT DAERAH

Jln. Surapati No. 1 Negara Tlp. (0365) 41210

NEGARA

Negara, 14 April 2022 Kepada:

Yth.1. Kepala OPD dilingkup Pemerintah Kabupaten Jembrana

2. Penyedia Barang/jasa

Lamp : 1 (satu) Gabung Perihal : <u>Penggunaan TOTP (Time Based</u> <u>One-Time Password) bagi pengguna</u> <u>aplikasi SPSE</u>

di,-

<u>Tempat</u>

Sehubungan dengan peningkatkan pelayanan dan kualitas pengadaan barang/jasa secara elektronik LPSE Kabupaten Jembrana, dengan ini disampaikan hal-hal sebagai berikut :

- LPSE Kab.Jembrana telah melakukan pembaharuan aplikasi SPSE (<u>https://lpse.jembranakab.go.id</u>) yang sebelumnya SPSE v4.4 menjadi SPSE v4.5, salah satu pengembangan SPSE v4.5 adalah peningkatan security yaitu penambahan fitur opsi *Time Based One-Time Password* (TOTP) untuk login penyedia dan non penyedia pada aplikasi SPSE.
- 2. Fitur TOTP ini digunakan sebagai salah satu upaya peningkatan standar keamanan bagi pengguna aplikasi SPSE,selain menggunakan *user id* dan *password* pengguna dapat menggunakan security code yang di- *generate* melalui aplikasi TOTP tersebut.
- Pengguna aplikasi SPSE cukup melakukan aktivasi TOTP menggunakan smartphone yang dapat diunduh melalui aplikasi Play Store 'SPSE Authenticator' atau <u>https://bit.ly/3EoGwhj</u>.
- Pengaktifan fitur TOTP dapat dilakukan untuk seluruh pengguna aplikasi SPSE (Unsur Pelaksana LPSE,Kepala UKPBJ,Anggota Pokja Pemilihan, PA/KPA/PPK, Pejabat Pengadaan,Auditor dan Penyedia Barang/Jasa.)
- Untuk memudahkan pengguna aplikasi SPSE dalam pemanfaatan fitur TOTP terlampir User Guide penggunaan fitur TOTP pada aplikasi SPSE v4.5 atau dapat di download <u>https://bit.ly/3Eckcr6</u>.

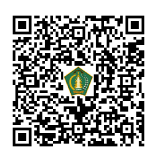

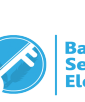

Demikian disampaikan untuk menjadi perhatian dan ditindaklanjuti sebagaimana mestinya.

> Sekretaris Daerah Kabupaten Jembrana

### Drs. I Made Budiasa, M.Si

Pembina Utama Madya NIP.19671002 1986021 001

Tembusan disampaikan kepada Yth. :

- 1. Bupati Jembrana di Jembrana di Negara (sebagai laporan);
- 2. Wakil Bupati Jembrana di Jembrana di Negara (sebagai laporan);
- 3. Arsip

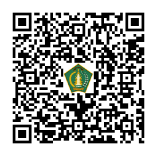

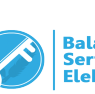

Lampiran Nomor : 81/BPBJ/IV/2022

# AKTIVASI TIME-BASED ONE-TIME PASSWORD (TOTP)

1. Klik menu "LOGIN".

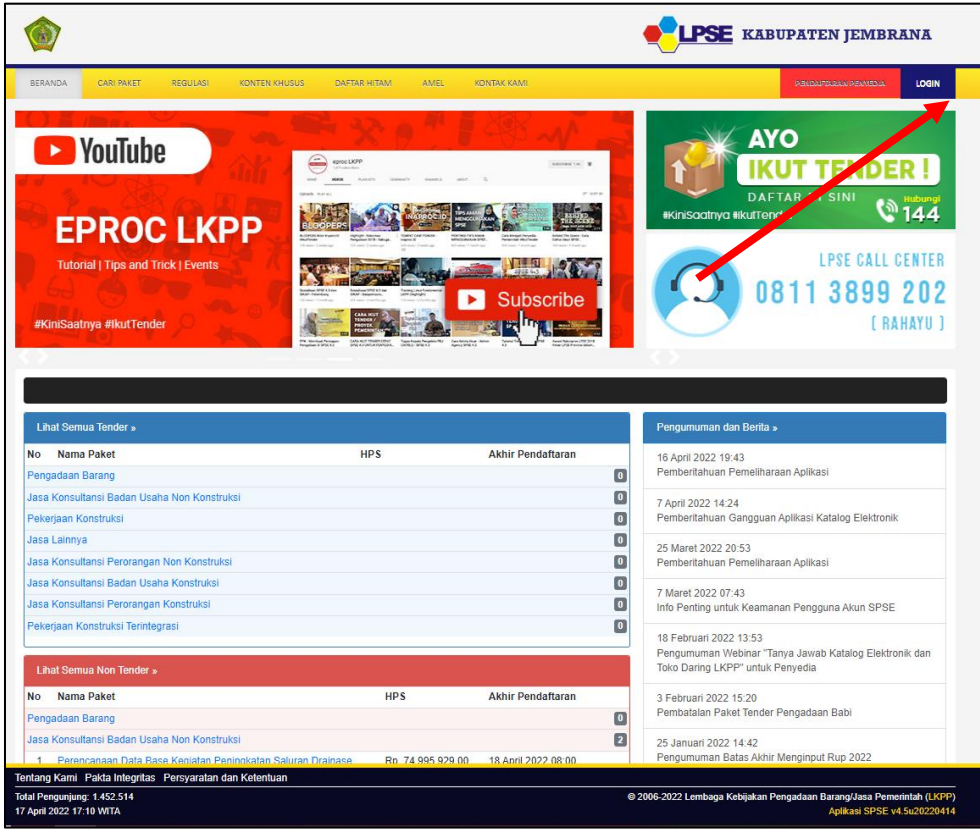

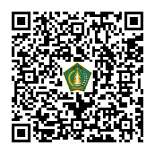

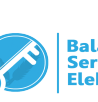

2. Klik button "PENYEDIA ATAU NON PENYEDIA".

|                                                                                                    | <b>ELPSE</b> KABUPATEN JEMBRANA                                                                                                    |
|----------------------------------------------------------------------------------------------------|----------------------------------------------------------------------------------------------------|
| BERANDA CARI PAKET REGULASI KONTEN KHUSUS DAFTAR HITAM AMEL KONTA                                                                                                    | KAWI PENDAPISASA PENTEDA LOGIN                                                                                                    |
| Formulation       Execution         Presentation       Execution         Presentation       Execution | КАРКОС<br>КИСКОТ<br>ССПОРИСКАТА<br>СОСТОРИСКАТА<br>СОСТОРИСКАТОРИСКАТА<br>СОСТОРИСКАТА<br>СОСТОРИСКАТА<br>СОСТОРИСКАТА<br>СОСТОРИ |
| PILIH JENIS USER                                                                                                    | ×                                                                                                    |
| Lihat Semua Tender » PENYEDIA                                                                                                    | NON PENYEDIA                                                                                                    |
| No Nama Paket                                                                                                    | 2022 19:43                                                                                                    |
| Pengadaan Barang                                                                                                    | Le conventatuan Pemeliharaan Aplikasi                                                                                                    |
| Jasa Konsultansi Badan Usaha Non Konstruksi                                                                                                    | 7 April 2022 14:24     Rembridelings Conserver Antiland Katalon Electronity                                                                                                    |
| Pekerjaan Konstruksi<br>Jaca Lainnya                                                                                                    | Perindentandan Gangguan Apikasi Katalog Elektronik                                                                                                    |
| Jasa Konsultansi Perorangan Non Konstruksi                                                                                                    | 25 Maret 2022 20.53                                                                                                    |
| Jasa Konsultansi Badan Usaha Konstruksi                                                                                                    |                                                                                                    |
| Jasa Konsultansi Perorangan Konstruksi                                                                                                    | 7 Maret 2022 07:43<br>Info Penting untuk Keamanan Pengguna Akun SPSE                                                                                                    |
| Pekerjaan Konstruksi Terintegrasi                                                                                                    |                                                                                                    |
| Lihat Semua Non Tender »                                                                                                    | Pengumuman Webinar Tanya Jawab Katalog Elektronik dan<br>Pengumuman Webinar Tanya Jawab Katalog Elektronik dan<br>Toko Daring LKPP <sup>®</sup> untuk Penyedia                                                                                                    |
| No Nama Paket HPS Ak                                                                                                    | nir Pendaftaran 3 Februari 2022 15:20<br>Demokratian Deleti Tender Renerdene Peki                                                                                                    |

3. Input User ID dan klik button "Login".

| LOGIN NON PENYEDIA |  |
|--------------------|--|
| Luser ID           |  |
| Login              |  |
| Kembali ke Beranda |  |
| Lupa Password?     |  |

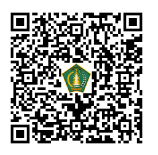

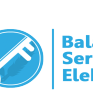

4. Input Password, kode keamanan, dan klik button "Login".

| LOGIN NON PENYEDIA                                                                   |
|--------------------------------------------------------------------------------------|
| KPA.IWAN-BLP                                                                         |
|                                                                                      |
| <b>GCS DUU</b><br>Untuk menjamin keamanan, isikan Kode di atas!                      |
| 0         6c3puul                                                                    |
| Jika Anda kesulitan membaca Kode di atas,<br>klik di sini untuk mengganti Kode baru. |
| Login                                                                                |
| Kembali ke Beranda                                                                   |
| Lupa Password?                                                                       |
|                                                                                      |

5. Klik "ENABLE TOTP".

|                                                                                                    |                                                                                                    |                             |                                    | PATEN JEMBRANA                      |
|----------------------------------------------------------------------------------------------------|----------------------------------------------------------------------------------------------------|-----------------------------|------------------------------------|-------------------------------------|
| BERANDA DAFTAR PAKET LOG                                                                                                    | AKSES GANTI PASSWORD                                                                                                    |                             |                                    | O LOGOUT                            |
| Aplikasi e-Pi                                                                                                    | rocurement Lainnya                                                                                                    |                             | l Nyoman Iwan Surya, ST., MT Pejab | at Pembuat Komitmen   & Enable TOTP |
| Tender Non Tender Pencata                                                                                                    | tan Non Tender Pencatatan Swakelola Pe                                                                                              | encatatan Pengadaan Darurat |                                    |                                     |
| Paket Tender/Seleksi PPK                                                                                                    |                                                                                                    |                             |                                    |                                     |
| Fitur e-Kontrak akan aktif jika:<br>- Sudah masuk tahapan SPPBJ at<br>- Pokja Pemilihan sudah menetapi<br>- Seluruh sanggah sudah dijawab<br>- Seluruh jawaban sanggah Salahu | au sudah melewati tahapan Upload Dokumen Pen<br>kan dan mengumumkan pemenang;<br>oleh Pokja Pemilihan; dan/atau<br>Tifdak Diterima. | nawaran untuk Tender Cepat; |                                    |                                     |
| Status                                                                                                    | Tender Aktif                                                                                                    |                             |                                    | •                                   |
| Tampilan 25 💠 data                                                                                                    |                                                                                                    |                             |                                    | Cari: Kode Tender, Nama Tenc        |
| Kode Tender 👔 Nama Tender                                                                                                    |                                                                                                    |                             | 🕆 Tahap                            |                                     |
|                                                                                                    | ,                                                                                                    | No data available in table  |                                    |                                     |
| Tampilan 0 hingga 0 dari 0 data                                                                                                    |                                                                                                    |                             |                                    | « < > »                             |

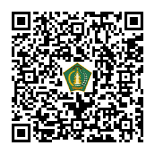

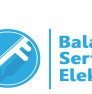

6. Scan QR Code menggunakan Aplikasi SPSE Authenticator. Aplikasi dapat didownload di Playstore

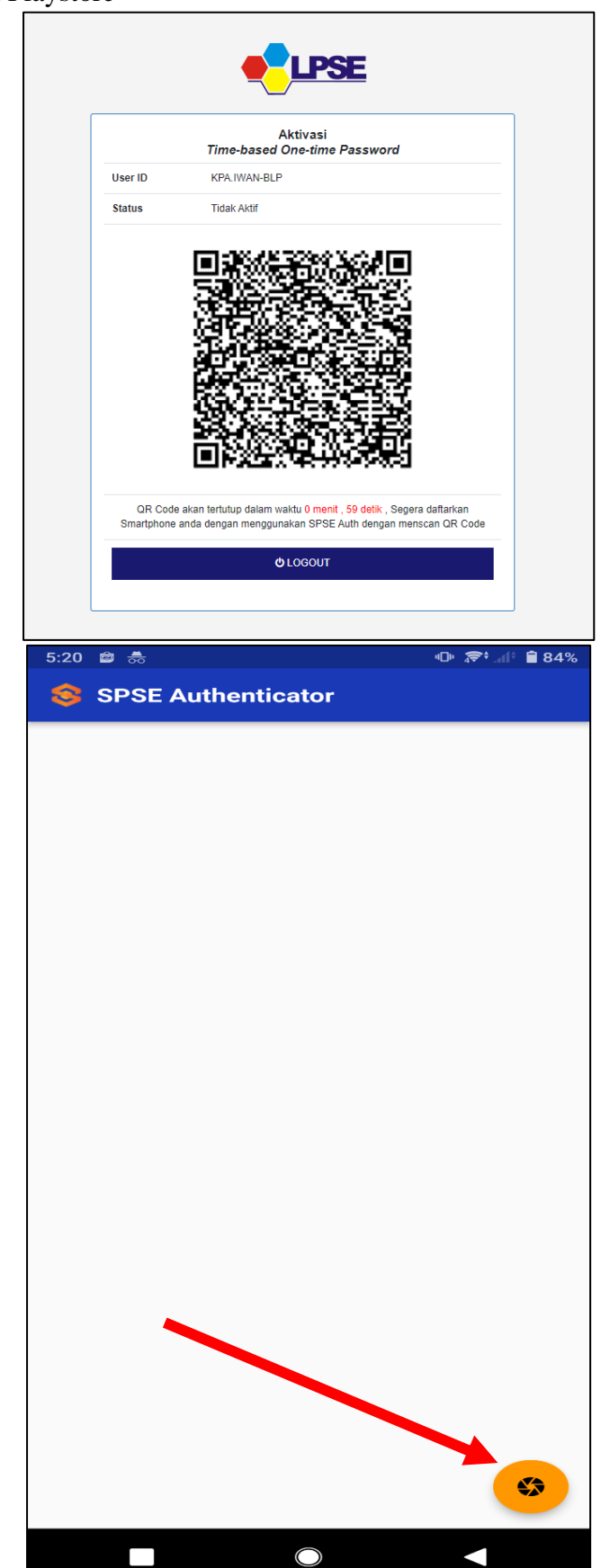

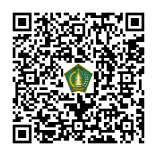

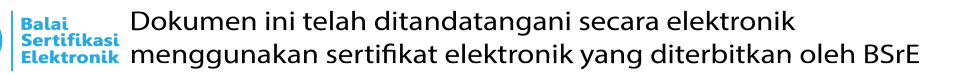

7. Jika berhasil akan muncul notifikasi tambah Akun. Klik OK.

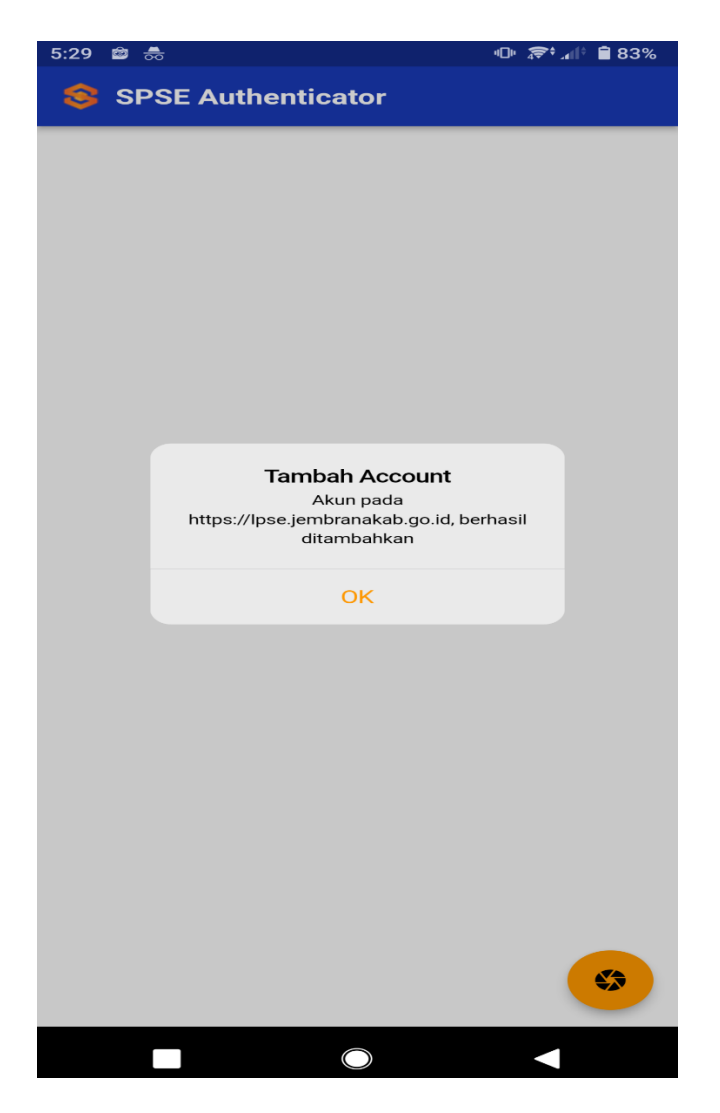

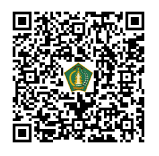

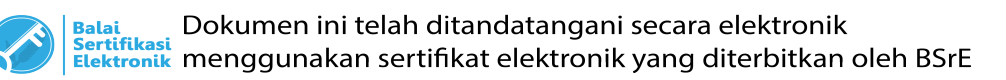

8. Akan muncul akun yang telah anda daftarkan di SPSE Terkait.

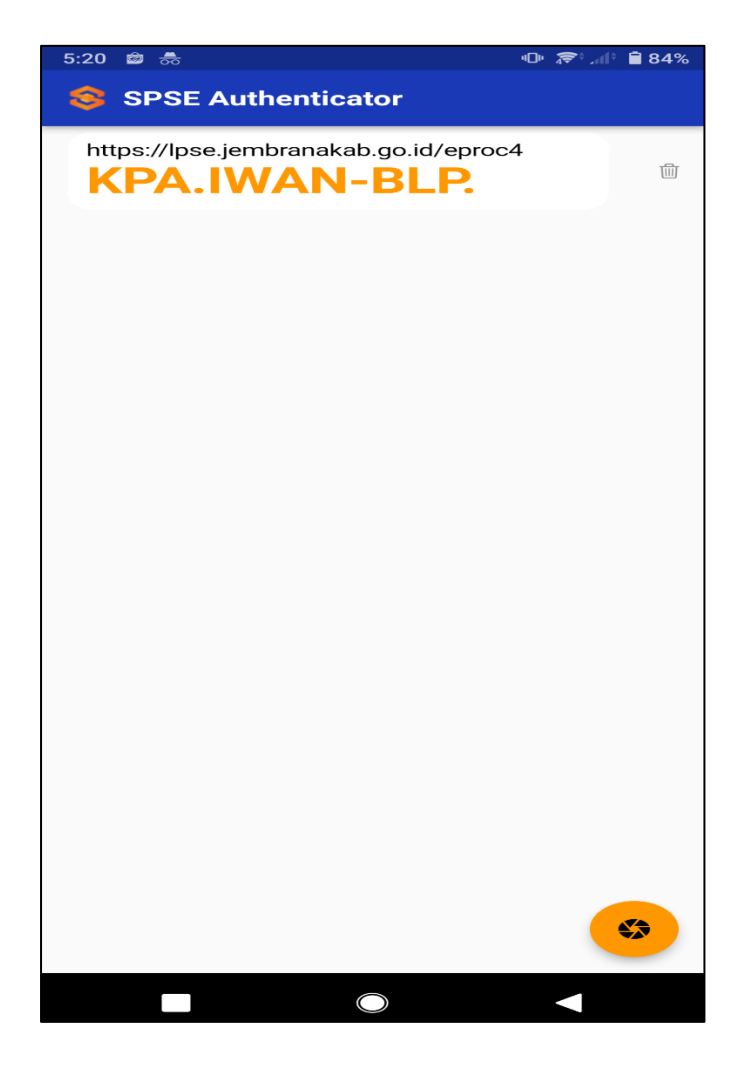

9. Berhasil Enable TOTP (Tampilan di SPSE)

|                                                                                                    |                                                                                         |                              |                          | KABUPATEN JEMBRANA                          |
|----------------------------------------------------------------------------------------------------|-----------------------------------------------------------------------------------------|------------------------------|--------------------------|---------------------------------------------|
| BERANDA DAFTAR PAKET LOG                                                                                                    | S AKSES GANTI PASSWORD                                                                  |                              |                          | O LOGOUT                                    |
| Petunjuk Penggunaan Aplikasi e-                                                                                                    | -Procurement Lainnya                                                                    |                              | I Nyoman Iwan Surya, ST. | MT Pejabat Pembuat Komitmen   & Disable TOT |
| Tender Non Tender Pencal                                                                                                    | tatan Non Tender Pencatatan Swakelola                                                   | Pencatatan Pengadaan Darurat |                          |                                             |
| Paket Tender/Seleksi PPK                                                                                                    |                                                                                         |                              |                          |                                             |
| <ul> <li>Poiga Permiinan sudan meneta</li> <li>Seluruh sanggah sudah dijawal</li> <li>Seluruh jawaban sanggah Sala</li> <li>Status</li> </ul> | pkan dan mengumumkan pemenang;<br>b oleh Pokja Pemilihan; dan/atau<br>h/Tidak Diterima. |                              |                          |                                             |
| Tampilan 25 💠 data                                                                                                    | POTION / INIT                                                                           |                              |                          | Cari: Koda Tandar Nama Tang                 |
|                                                                                                    |                                                                                         |                              |                          | Call. Roue felicer, Mailla felic            |
| Kode Tender 🌐 Nama Tender                                                                                                    |                                                                                         |                              | î↓ Tahap                 |                                             |
| Kode Tender $\ \ \ \uparrow \downarrow$ Nama Tender                                                                                           |                                                                                         | No data available in table   | †↓ Tahap                 |                                             |

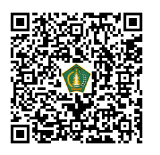

10. Tampilan jika sudah Login Kembali Ke Aplikasi SPSE setelah isi Username, Password, dan Kode Captcha.

| Acceptor         Time-based One-time Password         User ID       KPA.IWAN-BLP.         Status TOTP       Aktif         Sesi akan tertutup dalam waktu 0 menit, 56 detik<br>Mohon untuk tidak merefresh halaman ini.!       |
|----------------------------------------------------------------------------------------------------|
| Acceptor         Time-based One-time Password         User ID       KPA.IWAN-BLP.         Status TOTP       Aktif         Sesi akan tertutup dalam waktu 0 menit , 56 detik         Mohon untuk tidak merefresh halaman ini.! |
| User ID KPA.IWAN-BLP. Status TOTP Aktif Sesi akan tertutup dalam waktu 0 menit , 56 detik Mohon untuk tidak merefresh halaman ini.!                                                                                           |
| Status TOTP Aktif<br>Sesi akan tertutup dalam waktu 0 menit , 56 detik<br>Mohon untuk tidak merefresh halaman ini.!                                                                                                    |
| Sesi akan tertutup dalam waktu 0 menit , 56 detik<br>Mohon untuk tidak merefresh halaman ini.!                                                                                                    |
| Segera klik akun Anda pada SPSE Authenticator dan Konfirmasi Authorize L                                                                                                    |
| Reset TOTP?                                                                                                    |
|                                                                                                    |

11. Selanjutnya Buka Aplikasi SPSE Authenticator, Klik Nama User dan Kemudian Klik"Ya".

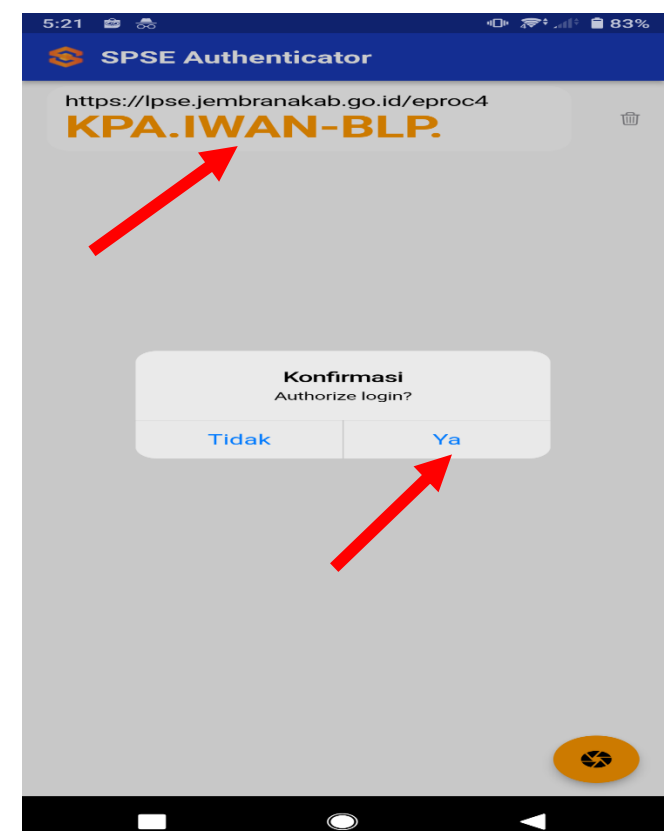

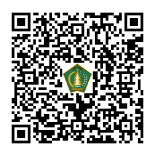

### 12. Berhasil Login, Klik OK

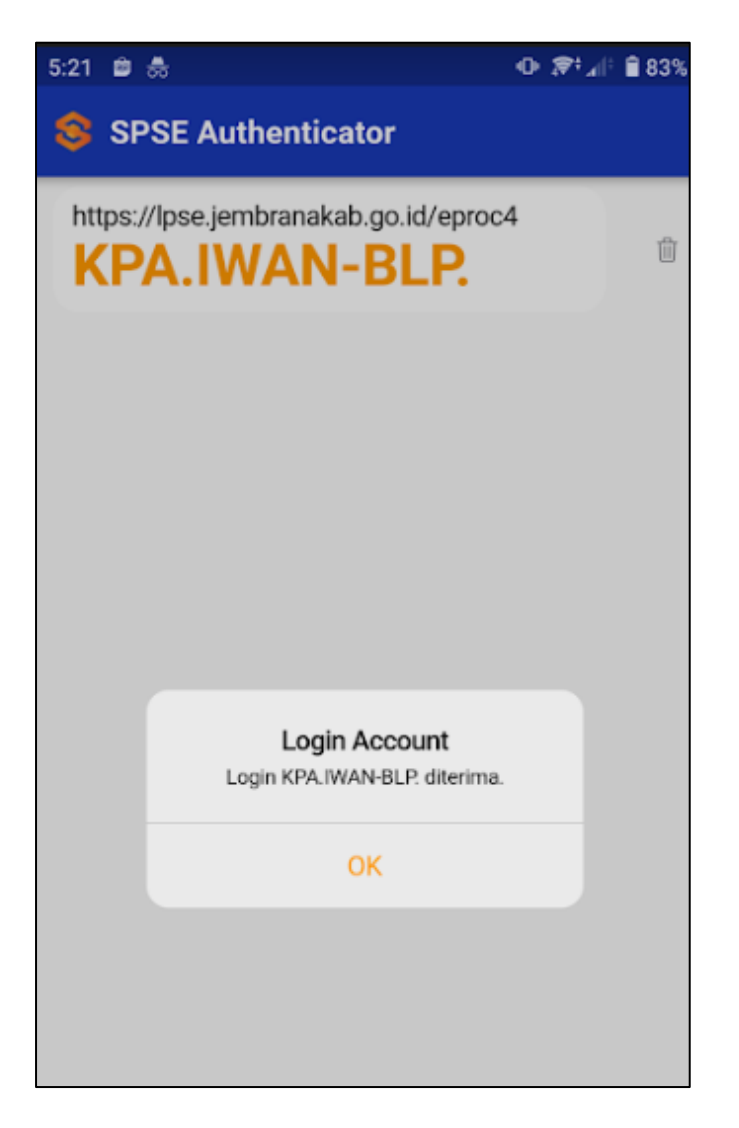

13. Selanjutnya di aplikasi SPSE akan tampil halaman Beranda User. TOTP sudah berhasil diaktifkan.

|                                                                                                    |                                                                                  | <b>LPSE</b> KABUPATEN JEMBRANA                                         |
|----------------------------------------------------------------------------------------------------|----------------------------------------------------------------------------------|------------------------------------------------------------------------|
| BERANDA DAFTAR PAKET LOG A                                                                                                    | KSES GANTI PASSWORD                                                              | Ф LOGOUT                                                               |
| Petunjuk Penggunaan Aplikasi e-Pro                                                                                                    | sourement Lainnya                                                                | l Nyoman Iwan Surya, ST., MT Pejabat Pembuat Komitmen   🍕 Disable TOTP |
| Tender Non Tender Pencatata                                                                                                    | an Non Tender Pencatatan Swakelola Pencatatan Pengadaa                           | n Darurat                                                              |
| Paket Tender/Seleksi PPK                                                                                                    |                                                                                  |                                                                        |
| <ul> <li>Pokja Pemilihan sudah menetapka</li> <li>Seluruh sanggah sudah dijawab o</li> <li>Seluruh jawaban sanggah Salah/T</li> </ul> | an dan mengumumkan pemenang;<br>leh Pokja Pemilihan; dan/atau<br>fidak Diterima. |                                                                        |
| Status                                                                                                    | Tender Aktif                                                                     | •                                                                      |
| Tampilan 25 💠 data                                                                                                    |                                                                                  | Cari: Kode Tender, Nama Tenc                                           |
| Kode Tender 👔 Nama Tender                                                                                                    |                                                                                  | n⊥ Tahap                                                               |
|                                                                                                    | No data available in                                                             | table                                                                  |
| Tampilan 0 hingga 0 dari 0 data                                                                                                    |                                                                                  | 6 C 3 3                                                                |

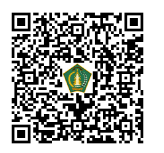

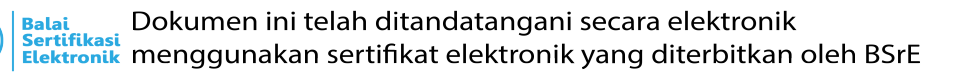

# **RESET TIME-BASED ONE-TIME PASSWORD (TOTP)**

1. Klik menu "LOGIN"

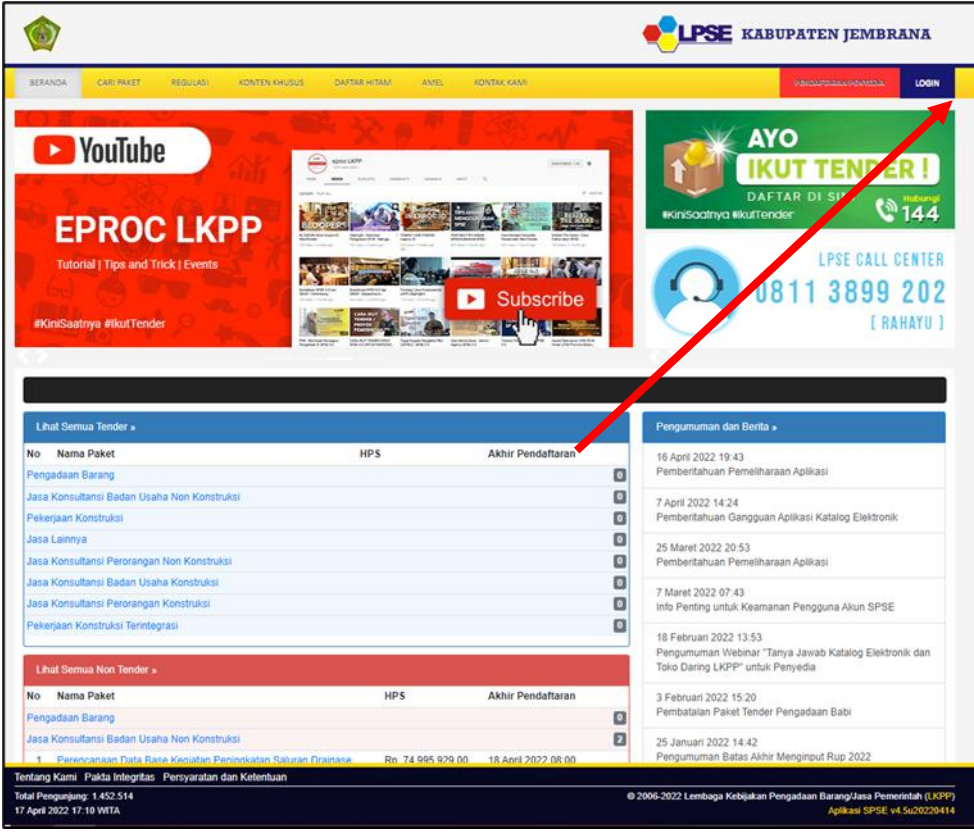

2. Klik button "PENYEDIA ATAU NON PENYEDIA".

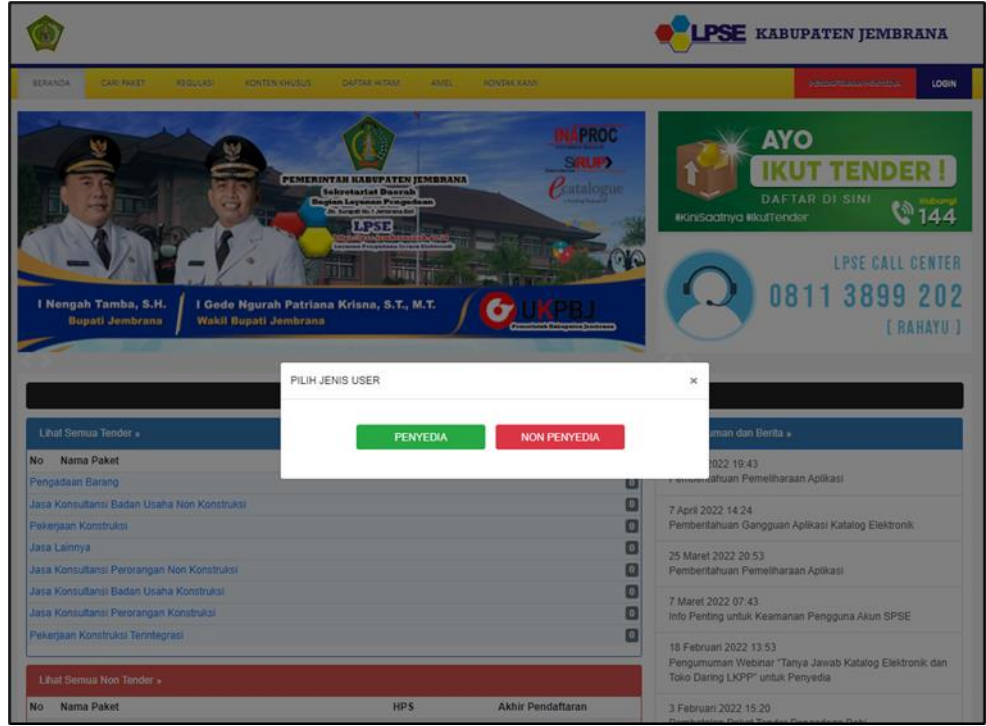

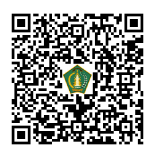

3. Input User ID dan klik "Reset TOTP?".

|                 | Acceptor<br>Time-based One-time Password                                                                                                    |
|-----------------|----------------------------------------------------------------------------------------------------|
| User ID         | KPA.IWAN-BLP.                                                                                                    |
| Status TOTP     | Aktif                                                                                                    |
| Segera klik akt | Sesi akan tertutup dalam waktu <mark>0 menit , 56 detik</mark><br>Mohon untuk tidak merefresh halaman ini.!<br>In Anda pada SPSE Authenticator dan Konfirmasi Authorize Login |
|                 | 2, Reset TOTP?                                                                                                    |

4. Input User ID, Email, Kode Keamanan, dan Tipe User lalu klik button "Kirim".

|                                                                                    |                                                                           |                                                                |                                             | <b>LPSE</b> KABUPATEN JEMBR | ANA   |
|------------------------------------------------------------------------------------|---------------------------------------------------------------------------|----------------------------------------------------------------|---------------------------------------------|-----------------------------|-------|
| BERANDA CARI PAKET                                                                 | REGULASI KONTEN KHUSUS DA                                                 | FTAR HITAM AMEL                                                | KONTAK KAMI                                 | PENDARTANAN PENYEDIA        | LOGIN |
| Permintaan Reset TOTP                                                              |                                                                           |                                                                |                                             |                             |       |
| <ul> <li>Isikan User ID, Email Anda</li> <li>Jika Anda lupa User ID dan</li> </ul> | , dan Kode Keamanan! Aplikasi SPSE<br>/atau Email yang Anda gunakan, Anda | akan mengirimkan <i>link</i> ke Er<br>harus menghubungi petuga | nail Anda untuk mereset TOTP.<br>s di LPSE. |                             |       |
| User ID *                                                                          |                                                                           |                                                                |                                             |                             |       |
| Email *                                                                            |                                                                           |                                                                |                                             |                             |       |
|                                                                                    | zvpo5c                                                                    |                                                                |                                             |                             |       |
|                                                                                    | Jika Anda kesulitan membaca Kode<br>mengganti Kode baru.                  | di atas, klik di sini untuk                                    |                                             |                             |       |
|                                                                                    | Untuk menjamin keamanan, isikan k                                         | (ode Keamanan di atas)                                         |                                             |                             |       |
| Kode Keamanan *                                                                    |                                                                           |                                                                |                                             |                             |       |
|                                                                                    | Penyedia O Non-Penyedia                                                   |                                                                |                                             |                             |       |
| <b>≌</b> Kirim                                                                     |                                                                           |                                                                |                                             |                             |       |
|                                                                                    |                                                                           |                                                                |                                             |                             |       |

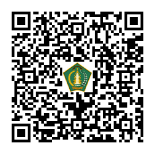

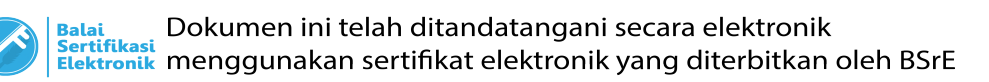

5. Periksa ke akun email lalu buka email dengan subjek Konfirmasi Permintaan Reset TOTP dan klik button "Reset TOTP".

| = 附 Gmail                             | Q Search mail                                                            | 72                                                                                                    | ⊘ ❀ ፡፡                        |
|---------------------------------------|--------------------------------------------------------------------------|----------------------------------------------------------------------------------------------------|-------------------------------|
| - Compose                             |                                                                          |                                                                                                    | 1 of 68 < > 🚍 👻               |
| Inbox 62                              | Konfirmasi Permintaan Reset TOTP Interx                                  |                                                                                                    | ē 2                           |
| Snoozed Sent Drafts More              | LPSE Kabupaten Jembrana «admin jembranakab@lpse.lkpp.go.id»<br>R to me * | SISTEM PENGADAAN SECARA ELEKTRONIK                                                                                                    | 5:24 PM (0 minutes ago) 📩 🔶 🗄 |
| Meet<br>New meeting<br>Join a meeting |                                                                          | Kepada Yih.<br>Pemilk Email gedes:<br>di                                                                                                    |                               |
| Hangouts                              |                                                                          | iempai<br>Sehubungan dengan permintaan Bapak/ibu untuk mereset TOTP, untuk langkah<br>selanjutnya Kami mohon Bapak/ibu untuk kilk button Reset TOTP berikut.                                                                                                    |                               |
| No reset duts<br>Stat a new see       |                                                                          | Rever 1017      Home to the line base into the text base of the particle in the second and the text base of the text base of text base of text base of text base |                               |

6. Klik button "Reset TOTP".

|                                |                                                                                                    | <b>ELPSE</b> KABUPATEN JEMI | BRANA      |
|--------------------------------|----------------------------------------------------------------------------------------------------|-----------------------------|------------|
| BERANDA CARI PAKET REGULASI KO | NTEN KHUSUS DAFFAR HITAM AMEL KONTAK KAMI                                                                                                    |                             |            |
| Aplikasi e-Procurement         | Lainnya                                                                                                    | Ge                          | Reset TOTP |
| Reset TOTP                     |                                                                                                    |                             |            |
|                                | Ketentuan:<br>1. Dengan mengeksekusi form ini aktivasi TOTP Anda akan di reset.<br>2. Setelah mengeksekusi form ini silakan lakukan reaktivasi TOTP Anda.<br>3. Simpanlah dengan baik TOTP Anda.<br>User ID:KPA.IWAN-BLP.<br>C Reset TOTP |                             |            |

7. Klik button "YA" untuk melakukan Konfirmasi Reset TOTP.

|                                                      | Konfirmasi                                                                                                    | ×        | PSE   | KABUPATEN JEMB | RANA     |
|------------------------------------------------------|----------------------------------------------------------------------------------------------------|----------|-------|----------------|----------|
| BERANDA CARI PAKET REGULASI KONTEN                   | Apakah Anda yakin akan mereset TOTP Anda?                                                                                                    |          |       |                | C LOGOUT |
| A 🖉 Petunjuk Penggunaan Aplikasi e-Procurement Lainn |                                                                                                    | Tidak Ya | inand |                |          |
| Reset TOTP                                           |                                                                                                    |          |       |                |          |
|                                                      | Ketentuan:<br>1. Dengan mengeksekusi form ini aktivasi TOTP Anda akan di reset.<br>2. Setelah mengeksekusi form ini silakan lakukan reaktivasi TOTP Anda.<br>3. Simpanlah dengan baik TOTP Anda.<br>ar ID:KPA.IWAN-BLP.<br>7. Reset TOTP |          |       |                |          |

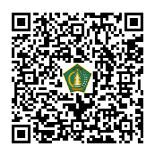

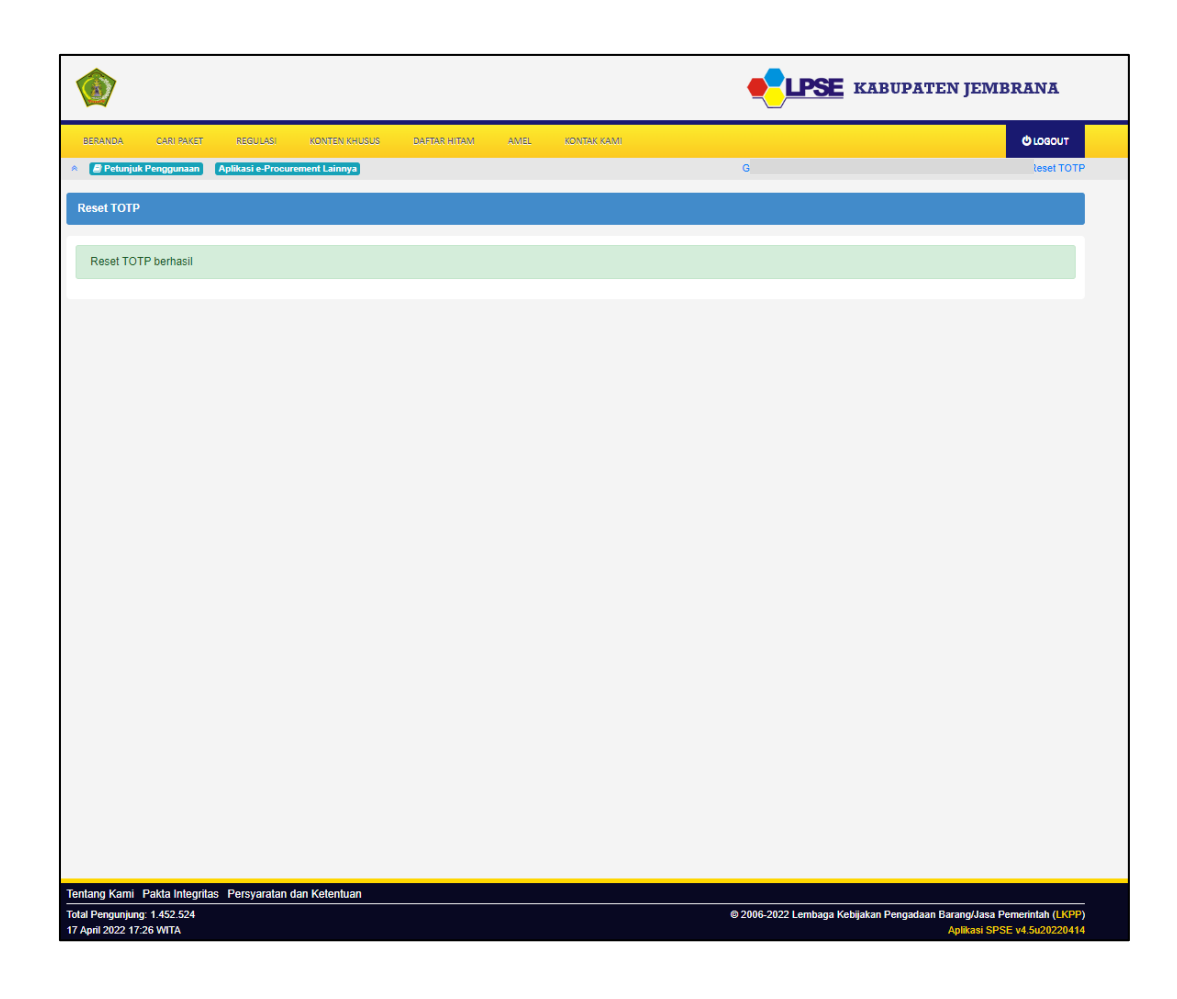

8. Selanjutnya silakan melakukan Aktivasi TOTP ulang.

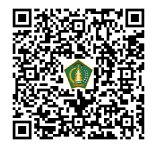

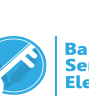

# DISABLE TIME-BASED ONE-TIME PASSWORD (TOTP)

1. Setelah berhasil Login menggunakan User ID, Password, dan Kode TOTP. Klik button "Disable TOTP".

|                                                                                                    |                                                                                                    |                           | LPSE KABU                          | PATEN JEMBRANA                                   |
|----------------------------------------------------------------------------------------------------|----------------------------------------------------------------------------------------------------|---------------------------|------------------------------------|--------------------------------------------------|
| BERANDA DAFTAR PAKET LOG A                                                                                                    | KSES GANTI PASSWORD                                                                                                    |                           |                                    | Ф LOSOUT                                         |
| 🙊 🧧 Petunjuk Penggunaan 🛛 Aplikasi e-Pr                                                                                                    | ocurement Lainnya                                                                                                    |                           | l Nyoman Iwan Surya, ST., MT Pejat | bat Pembuat Komitmen <sub>l</sub> & Disable TOTP |
| Tender Non Tender Pencatat                                                                                                    | tan Non Tender Pencatatan Swakelola Penc                                                                                           | catatan Pengadaan Darurat |                                    |                                                  |
| Paket Tender/Seleksi PPK                                                                                                    |                                                                                                    |                           |                                    |                                                  |
| Fitur e-Kontrak akan aktif jika:<br>- Sudah masuk tahapan SPPBJ ata<br>- Pokja Pemilihan sudah menetapk<br>- Seluruh sangah sudah dijawab<br>- Seluruh jawaban sanggah Salah/ | au sudah melewati tahapan Upload Dokumen Penaw<br>an dan mengumumkan pemenang;<br>Jeh Pokja Pemilihan; dan/atau<br>Tidak Diterima. | waran untuk Tender Cepat, |                                    |                                                  |
| Status                                                                                                    | Tender Aktif                                                                                                    |                           |                                    | •                                                |
| Tampilan 25 💠 data                                                                                                    |                                                                                                    |                           |                                    | Cari: Kode Tender, Nama Tenc                     |
| Kode Tender 👔 Nama Tender                                                                                                    |                                                                                                    |                           | †↓ Tahap                           |                                                  |
|                                                                                                    | No                                                                                                    | o data available in table |                                    |                                                  |
| Tampilan 0 hingga 0 dari 0 data                                                                                                    |                                                                                                    |                           |                                    | « « » »                                          |

### 2. Klik "Disable TOTP".

| Aktivasi<br>Time-based One-time Password<br>User ID KPA.IWAN-BLP.<br>Status Aktif<br>CologoUT |         |                                          |  |
|-----------------------------------------------------------------------------------------------|---------|------------------------------------------|--|
| User ID KPA.IWAN-BLP.<br>Status Aktif<br>Q Disable TOTP<br>O LOGOUT                           |         | Aktivasi<br>Time-based One-time Password |  |
| Status Aktif<br>Cologout                                                                      | User ID | KPA.IWAN-BLP.                            |  |
| A Disable TOTP                                                                                | Status  | Aktif                                    |  |
| <b>O</b> LOGOUT                                                                               |         | A Disable TOTP                           |  |
|                                                                                               |         | <b>U</b> LOGOUT                          |  |
|                                                                                               |         |                                          |  |

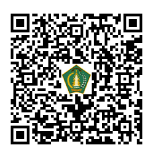

3. Hapus Nama User di Aplikasi SPSE Authenticator.

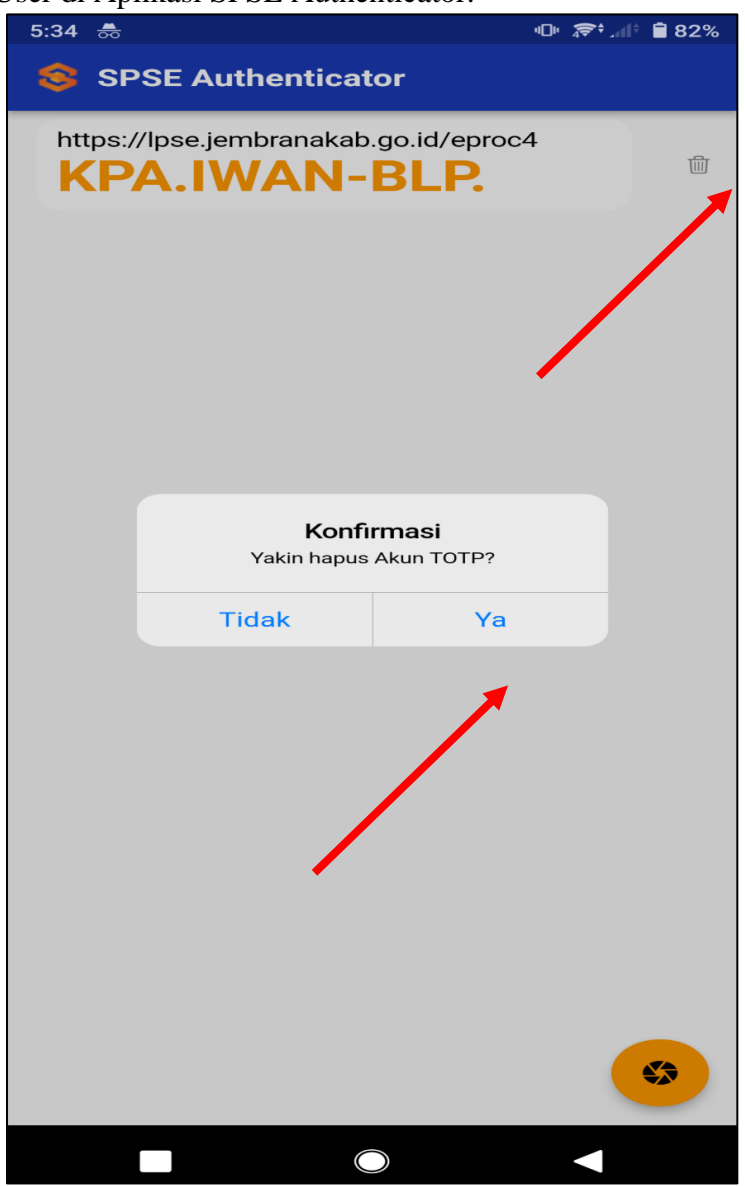

4. TOTP di Aplikasi SPSE sudah Disable.

|                                                                                                    |                                                                                     |                        |                               | ABUPATEN JEMBRANA                          |
|----------------------------------------------------------------------------------------------------|-------------------------------------------------------------------------------------|------------------------|-------------------------------|--------------------------------------------|
| ERANDA DAFTAR PAKET LOG                                                                                                    | AKSES GANTI PASSWORD                                                                |                        |                               | <b>O</b> LOGOUT                            |
| 🛢 Petunjuk Penggunaan 🛛 Aplikasi e-F                                                                                            | Procurement Lainnya                                                                 |                        | I Nyoman Iwan Surya, ST., MT. | - Pejabat Pembuat Komitmen   🔩 Enable TOTP |
| Tender Non Tender Pencata                                                                                                    | atan Non Tender Pencatatan Swakelola Pencata                                        | atan Pengadaan Darurat |                               |                                            |
| Paket Tender/Seleksi PPK                                                                                                    |                                                                                     |                        |                               |                                            |
| <ul> <li>Pokja Pemilihan sudah menetap</li> <li>Seluruh sanggah sudah dijawab</li> <li>Seluruh jawaban sanggah Salah</li> </ul> | kan dan mengumumkan pemenang;<br>oleh Pokja Pemilihan; dan/atau<br>/Tidak Diterima. |                        |                               |                                            |
| Status                                                                                                    | Tender Aktif                                                                        |                        |                               | -                                          |
| Tampilan 25 💠 data                                                                                                    |                                                                                     |                        |                               | Cari: Kode Tender, Nama Tenc               |
| Kode Tender 👔 Nama Tender                                                                                                    |                                                                                     |                        | 🕆 Tahap                       |                                            |
|                                                                                                    |                                                                                     |                        |                               |                                            |
|                                                                                                    | No da                                                                               | ata available in table |                               |                                            |

5. Jika ingin mengaktifkan Enable TOTP kembali ikuti langkah Enable TOTP.

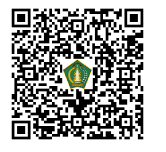